## 当日扱いの設定手順(※当日扱いの再開を希望される場合)

「当日扱い」を再開される場合、以下の「当日扱いの設定」が必要です。マスターユーザが「管理」 メニューから登録をお願いします。(平成27年6月1日(月)以降、以下の操作が可能となります。) なお、「当日扱いの設定」は利用者ごとに操作が必要です。

#### 手順1 業務を選択

| KOSEIO 1444         ログイン名:北部 太郎 塩(マスターユーザ)         Gグアウト           ほくとは入1日サービス         FC382 小 田 大         2015年06月01日 00時31分05秒           ☆ ホーム         明細照会         ⑦ 柔蕊         11 智慧 | 「管理」 メニューをクリックしてください。 続いて<br>業務選択画面が表示されますので、「利用者管理」<br>ボタンをクリックしてください。 |
|----------------------------------------------------------------------------------------------------|-------------------------------------------------------------------------|
| 業務選択         ES5K001           井企業管理         企業情報の理会などを行ったとかできます。                                                                                                    |                                                                         |
| 11 利用者管理     10年後期会校協会とと何らたというをます。       11 操作双型訊会     ご自身または他の利用者が行った操作の展開照会を行うことができます。                                                                                                 | 利用者管理                                                                   |

## 手順2 利用者管理メニューを選択

| IDSUIC 2 Adv         DDSUIC 2 Adv         DDSUIC 2 Ad | 作業内容選択画面が表示されますので、「利用者情報の管理」ボタンをクリックしてください。 |
|----------------------------------------------------------------------------------------------------|---------------------------------------------|
| 利用者管理 》作業内容選択 BPS×001<br>○<br>へたブ                                                                                                    |                                             |
| <ul> <li>         ・ 自身の情報の変更・協会         <ul> <li></li></ul></li></ul>                                                                                                    |                                             |
| ※ 利用者情報の管理           □ #利用者情報の管理         - ####################################                                                                                                    | 利用者情報の管理                                    |
| ④ 利用者得止: 解除                                                                                                    |                                             |

### 手順3 利用者の選択(※利用者ごとの操作が必要です)

|                                                                                                    | 様くと法人18サー                                                                                                    | ビス<br>文字サイズを支支 小 甲                  | 大 2015年06月01日 09時31分05秒       | 択し、「変更」ボタンをクリックしてください |
|----------------------------------------------------------------------------------------------------|----------------------------------------------------------------------------------------------------|-------------------------------------|-------------------------------|-----------------------|
|                                                                                                    | <b>9 9 19 10 1 10</b>                                                                                              |                                     |                               | -                     |
| 利用者管理 》利用                                                                                           | 者一覧                                                                                                    |                                     | BRSK005                       |                       |
| 用者情報の新規登録または変更<br>お、発行されたメール通知バスワ<br>ロバイダーの事情によりメールが                                                | する場合は、メール通知バスワードが必<br>ードはお客様がログアウトするまで有効で<br>運送する場合があります。                                                          | 要です。<br>?す。                         | ?<br>~#7                      |                       |
| マ<br>用金信報の新規登録を行う場合<br>「規登録><br>更・削除<br>用金信報の新防を行う場合は、3<br>用金信報の次更を行う場合は、3<br>用金信報の次にすった。<br>本のでは、3 | は、「相規量論」ボタンを押してくたさい。<br>ま、「相規量論」ボタンを押してくたさい。<br>すなの利用者を選択の上、「用用しボタン」<br>なの利用者を選択の上、「発生」ボタンパ<br>なの利用者を選択の上、「発生」ボタンパ | 2冊。てください。<br>2冊。てください。<br>2冊。てください。 | 110時: ログインD • 昇順 • (日本市)      |                       |
| 利用者一覧                                                                                               |                                                                                                    |                                     |                               |                       |
| 3 利用者一覧<br>3 2 10 2 10 2 10 2 10 2 10 2 10 2 10 2 1                                                 | 利用者名                                                                                                    | 全3件<br>利用者区分                        | サービス状態                        |                       |
| <ul> <li>利用者一覧</li> <li></li></ul>                                                                  | 利用者名                                                                                                    | 全3件<br>利用者区分<br>マフターフーザ             | サービス状態 利用可能                   | 利用者を選択                |
| 利用者一覧                                                                                               | <b>利用者名</b><br>世話 太郎<br>北部 一朗                                                                                      | 全3件 利用者区分<br>フフターフーザ<br>一般ユーザ       | <b>サービス状態</b><br>利用可能<br>利用可能 | 利用者を選択                |

| 順4 利用                                        | ]者変更 [基本情報] の表示                                                                                                    |                          |
|----------------------------------------------|----------------------------------------------------------------------------------------------------|--------------------------|
| ●:北都銀行<br>☞ ホーム                              | IDダイン名:         取分イン名:         取者         取者         ログイン名:         北部         大都         ほう         ログインA:           ほくと注入日日グービス         エアクロス株正         小田         一日         大         2015年06月0日         006313/00           G*         貴倉移動         ・ 米部         二日         一日         ・ ビンスクーム・グリ         0.0721 | 「次へ」ボタンをクリックしてください。<br>* |
| 利用者管理 》利用者                                   | 変更[基本情報] BRSKO                                                                                                    |                          |
| • 利用者基本情報を変更 »                               | 利用者権限を変更 »利用口座・限度額を変更 » 内容確認 » 変更完了                                                                                                    | D                        |
| 変更内容を入力の上、「次へ」ボタンを注<br>■は必須入力項目です。           | RUT CIEN.                                                                                                    |                          |
| <ul> <li>利用者基本情報</li> <li>利用者基本情報</li> </ul> | 584±0                                                                                                    |                          |
| ログインD※                                       |                                                                                                    |                          |
| ログインバスワード                                    |                                                                                                    |                          |
| 確認用バスワード                                     | <ul> <li>● 変更・パパ</li> <li>● 変更 する</li> <li>● (学科教育中公文中以上10次中以内)</li> <li>&gt;&gt; 確認のため有度人力してください。</li> <li>● (ワイへ病に強制変更する</li> <li>● (ワイへ病に強制変更する)</li> </ul>                                                                                                    |                          |
| 利用者名業                                        | 北都一郎 (全角30文字以内)                                                                                                    |                          |
| サービス状態                                       | 利用可能                                                                                                    |                          |
| メールアドレス <del>※</del>                         | Notacity (法との定当)           (今) 尚書前で記令はなりため           (今) 尚書前で記令はなりため           (今) 尚書前で記令はなりため           (今) 尚書前で記令はなりため           (今) 尚書前で記令なりため           (今) 尚書言言言念(なりためのであり)           (今) 尚書言言言念(なりためのであり)           (今) 尚書言言言念(なりためのであり)                                                                         |                          |
| メールアFレス 状態                                   | 有20                                                                                                    |                          |
|                                              | A Real Provide A Real Provide A Real Provide A Real Provide A Real Provide A Real Provide A Real Provide A Real                                                                                                    |                          |

# 手順5 利用者権限を変更(当日扱いの設定)

| <ul> <li>◆:北都銀行</li> <li>☆ ホーム ■ 明編混会 (</li> <li>利用者管理 》利用者変</li> <li>利用者基本情報を変更 ■ 利助<br/>課件等を入力の上、「次つよずの一述可</li> </ul> | COLUTE AND     COLUTE AND     COLUTE AND | 利用者変更[権限]画面が表示されます。<br>振込振替「依頼(利用者登録口座)」と「当日扱い<br>を認める」にチェックを入れ、「次へ」ボタンをク<br>リックしてください。 |
|----------------------------------------------------------------------------------------------------|----------------------------------------------------------------------------------------------------|-----------------------------------------------------------------------------------------|
| ) サービス利用権限<br>) ブラウザ                                                                                                    |                                                                                                    |                                                                                         |
| 明細照会                                                                                                    | 登録内容                                                                                                    |                                                                                         |
|                                                                                                    |                                                                                                    |                                                                                         |
| へ山主切相照会[ゴーカに送]                                                                                                    |                                                                                                    |                                                                                         |
| 本は11全国的限会                                                                                                    |                                                                                                    |                                                                                         |
| 振込入金明細院会「データ伝送」                                                                                                    |                                                                                                    |                                                                                         |
| BODY & THE ZAL J                                                                                                    | K WE ( LECHNER                                                                                                    |                                                                                         |
| 資金移動                                                                                                    | (* ± 3 R) (* ± 18 R) 登録内容                                                                                                    |                                                                                         |
| 振込張替                                                                                                    | (2) 大規定用の自体の回い、<br>の合規制的に取けましている相当計増先からの指定が可能です。<br>図 成材(作用を支持に取り)(図) 自日気いを起める)。<br>・<br>・<br>・<br>・<br>の 日本の10000 (図) たり、本の20000                                                                                                    | 依頼・当日扱いを認める                                                                             |
| 総合振込                                                                                                    | 図 依頼(画面入力) 図 依頼(ファイル受付) 図 振込先管理 図 全取引照会                                                                                                    |                                                                                         |
| 給与·貫与振込                                                                                                    | 図 依頼(画面入力) 図 依頼(ファイル受付) 図 振込先管理 図 金取5照会                                                                                                    |                                                                                         |
| 口座振替                                                                                                    | ▼ 依頼(画面入力) 図 依頼(ファイル受付) 図 請求先管理 図 全取引照会 図 振替結果照会                                                                                                    |                                                                                         |
| 税金・各種料金の払込み                                                                                                    | 図 払込み 図 金取引照会                                                                                                    |                                                                                         |
| 承認                                                                                                    | 登録内室                                                                                                    |                                                                                         |
| 永認                                                                                                    | [ 振込振替 ] 総合振込 ] 総与・貫与振込 ] 口座振替                                                                                                    |                                                                                         |
|                                                                                                    |                                                                                                    |                                                                                         |
| 管理                                                                                                    | 登録内容                                                                                                    |                                                                                         |
| 揮匪鳳躍無裂                                                                                                    |                                                                                                    |                                                                                         |
|                                                                                                    |                                                                                                    |                                                                                         |
| サービス連携                                                                                                    | 登録内容                                                                                                    |                                                                                         |

| <b>;;::[</b><br>☆ ホ−ム                                                                                                    | 都銀行                                                                                                    | HOKUTO SANE<br>ほくと法人18サービス<br>③ 資金移動 ◎ 承認 1 管理                                                                                                    | ログイン名:北都<br>文字サイズを支 小 😨 大<br>合 サービス連携                                                                                                    | 太郎 穫(マスターユーザ)<br>2015年06月01日          | ログアウト<br>09時31分05秒                            | 利用可能口座にチェックを入れ、「変更」ボタン<br>クリックしてください。                                      |
|----------------------------------------------------------------------------------------------------|----------------------------------------------------------------------------------------------------|----------------------------------------------------------------------------------------------------|----------------------------------------------------------------------------------------------------|---------------------------------------|-----------------------------------------------|----------------------------------------------------------------------------|
| 利用者                                                                                                    | 「管理 》利用者                                                                                                    | 変更[口座]                                                                                                    |                                                                                                    |                                       | BRSK011                                       |                                                                            |
| <ul> <li>利用者書</li> </ul>                                                                                                    | 基本情報を変更 30 利                                                                                                    | 利用者権限を変更 » 利用 口座・限度額を多                                                                                                    | ፻更 ≥ 内容確認 ≥ 変更完                                                                                                    | 27                                    | 2                                             |                                                                            |
| 変更内容を入力<br>業は必須入力項                                                                                                    | つの上、「変更」ボタンを排<br>項目です。                                                                                                    | 見てください。                                                                                                    |                                                                                                    |                                       | ペルプ                                           |                                                                            |
| ◉ 利用可能                                                                                                    | 口座                                                                                                    |                                                                                                    |                                                                                                    | NAME OF BRIDE                         |                                               |                                                                            |
| 選択                                                                                                    |                                                                                                    | 专庆名                                                                                                    | 截日                                                                                                    | 亚O県:支店名 ▼ 昇県<br>口座集号                  | → 三内表示<br>10-fti                              |                                                                            |
|                                                                                                    | man (****)                                                                                                    | 200                                                                                                    | HD                                                                                                    | 04.8.9                                | A THE                                         | 利田可能口应                                                                     |
| ☑ 横                                                                                                    | 手支店(061)                                                                                                    |                                                                                                    | 普通                                                                                                    | 990000                                | 2 詳細 ▼                                        |                                                                            |
|                                                                                                    | *                                                                                                    |                                                                                                    |                                                                                                    |                                       |                                               |                                                                            |
| <ul> <li>限度額</li> </ul>                                                                                                    | 業務                                                                                                    | 请字可禁服·收制/四)                                                                                                    | şa m.                                                                                                    | 老一回当たり毘恋輔(の)                          |                                               |                                                                            |
|                                                                                                    | *t5<br>合計                                                                                                    | 82.42.**1 HERR 82.82(1*17<br>99,999,999)                                                                                                    | HUH:<br>99,999,999,999                                                                                                    | ■ 当たり成扱程(門)                           |                                               |                                                                            |
| 振込振替 <mark>米</mark>                                                                                                    | 都度指定                                                                                                    | 99,999,999;                                                                                                    | 99,999,999,999                                                                                                    |                                       |                                               |                                                                            |
|                                                                                                    | 和前登録                                                                                                    | 99,999,999;                                                                                                    | 99,999,999,999                                                                                                    |                                       |                                               |                                                                            |
| 総合振込業                                                                                                    |                                                                                                    | 909,999,999,                                                                                                    | 999,999,999,999,999<br>900 900,900,900,900                                                                                                    |                                       |                                               |                                                                            |
| 賞与振込業                                                                                                    |                                                                                                    | 999,999,999                                                                                                    | 999,999,999,999                                                                                                    |                                       |                                               |                                                                            |
| 口座振替米                                                                                                    |                                                                                                    | 999,999,999,                                                                                                    | 999,999,999,999                                                                                                    |                                       |                                               |                                                                            |
| 18全-名類對:                                                                                                    | 金の払込み業                                                                                                    | 99,999,999,                                                                                                    | 000,000,000,000                                                                                                    |                                       |                                               |                                                                            |
| ●戻る                                                                                                    | ▼▼▼● 7 利用                                                                                                    | ]者登録確認                                                                                                    |                                                                                                    |                                       |                                               | 変更                                                                         |
| ● 「展る」 ● 「北書                                                                                                    | ★ 王 · · · · · · · · · · · · · · · · · ·                                                                                                    | <b>1 古登録確認</b><br><u> </u>                                                                                                    | ログイン名: 北谷 3<br>(マライン名:東谷 )<br>(マライン35天 小 ) 大<br>百日 サービス連携                                                                                                    | 太郎 様(マスターユーザ)<br>2015年06月01日(         | 8272►<br>09431570575                          | 変更<br>登録内容をご確認のうえ、「確認用パスワード」、<br>ンタイムパスワード」を入力後、「実行」ボタ:                    |
| (果る) 手順了 (●):北書 (●):北書 (●):小書 (●):小書 (●):小書 (●):小書 (●):小書                                                                                                    | ★ 王 · · · · · · · · · · · · · · · · · ·                                                                                                    |                                                                                                    | ログイン名: 北部 :<br>(79) (21年2 例 (1) 大<br>(1) サービス連携                                                                                                    | 大尊 様(マスターユーザ)<br>2015年06月01日 -        | 65/7%)k<br>094%315/105/f7                     | 変更<br>登録内容をご確認のうえ、「確認用パスワード」、<br>ンタイムパスワード」を入力後、「実行」ボタン<br>クリックしてください。     |
| <ul> <li>( 戻 る )</li> <li>( 戻 る )</li> <li>( 戸川頂 )</li> <li>( 戸川頂 )</li> <li>( 戸川 )</li> <li>( 戸川</li></ul>                                                                                                    | ★ 2 1 1 1 1 1 1 1 1 1 1 1 1 1 1 1 1 1 1                                                                                                    |                                                                                                    | ログイン名: 北部<br>(マケイス名文王 小 语) 大<br>(日) サービス連携<br>) = 内容確認 = 登録完                                                                                                    | 大郎 様(マスラーユーザ)<br>2015年06月01日<br>7     | 827701<br>094531530539<br>BR3K012             | 変更<br>登録内容をご確認のうえ、「確認用パスワード」、<br>ンタイムパスワード」を入力後、「実行」ボタン<br>クリックしてください。     |
| <ul> <li>( 更 る)</li> <li>( 更 る)</li> <li>( 更 る)</li> <li>( 更 る)</li> <li>( 更 る)</li> <li>( 更 る)</li> <li>( 更 る)</li> <li>( 更 る)</li> <li>( 更 а)</li> <li>( 更 а)</li></ul>                                                                                                    | ▼ 見 ▼ 利用 8 銀行 9 明細照会 6 明細照会 6 理 》 利用者 6 本沽清報を込みます。                                                                                                    |                                                                                                    | ログイン名: 北部<br>マサイン名: 北部<br>マサイン連携<br>ゴーサービス連携<br>フ = 内容確認 = 登録完:                                                                                                    | 大尊 崔(マスターユーザ)<br>2015年05月01日 -<br>7   | ERSK012                                       | 変更<br>登録内容をご確認のうえ、「確認用パスワード」、<br>ンタイムパスワード」を入力後、「実行」ボタご<br>クリックしてください。     |
| <ul> <li>( 戻 る)</li> <li>( 戻 る)</li> <li>( 戸川頂 ご</li> <li>( 戸川頂 ご</li> <li>( 戸川市 二)</li> <li>( 戸川市 二)</li> <li>( 戸川市 名)</li> <li>( 戸川市 名)</li></ul>                                                                                                    |                                                                                                    | 3 者登録確認<br>はならまく。よんな<br>ほくとは人口 59~ビス<br>※ 資金移動 ② 承認 』 章程<br>登録確認<br>明者場限を入力 = 利用口座・限成語を入づ<br>たない。<br>たたいして知らすなで有効です。<br>手始合があります。<br>少に電影にない。<br>たち報灯のプログラなで有効です。<br>手始合があります。<br>少に電影にない。                                                                                                    | ログイン名: 北部 :<br>CPYCARE () () () 大<br>() () () () () () () () () () () () () (                                                                                                    | 太郎 軽(マスターユーザ)<br>2015年06月01日<br>了     | 8/7~2 h<br>costigat 5/05/9<br>BREK012         | <b>変更</b>                                                                  |
| <ul> <li>(東る)</li> <li>(三) (三) (三) (三) (三) (三) (三) (三) (三) (三)</li></ul>                                                                                                    |                                                                                                    | 14登録確認     101550 444     101550 444     101550 444     101550 444     101550 444     101550 444     101550 444     101550 444     101550 444     101550 444     101550 444     101550 444     101550 444     101550 444     101550 444     101550 444     101550 444     101550 444     101550 444     101550 444     101550 444     101550 444     101550 444     101550 444     101550 444     101550 444     101550 444     101550 444     101550 444     101550 444     101550 444     101550 444     101550 444     101550 444     101550 444     101550 444     101550 444     101550 444     101550 444     101550 444     101550 444     101550 444     101550 444     101550 444     101550 444     101550 444     101550 444     101550 444     101550 444     101550 444     101550 444     101550 444     101550 444     101550 444     101550 444     101550 444     101550 444     101550 444     101550 444     101550 444     101550 444     101550 444     101550 444     101550 444     101550 444     101550 444     101550 444     101550 444     101550 444     101550 444     101550 444     101550 444     101550 444     101550 444     101550 444     101550 444     101550 444     101550 444     101550 444     101550 444     101550 444     101550 444     101550 444     101550 444     101550 444     101550 444     101550 444     101550 444     101550 444     101550 444     101550 444     101550 444     101550 444     101550 444     101550 444     101550 444     101550 444     101550 444     101550 444     101550 444     101550 444      101550 444     101550 444     101550 444     101550 444     101550 444     101550 444     101550 444     101550 444     101550 444     101550 444     101550 444     101550 444     101550 444     101550 444     101550 444     101550 444     101550 444     101550 444     101550 444     101550 444     101550 444     101550 444     101550 444     101550 444     101550 444     101550 444     101550 444     101550 444     101550 444     101550 444     101550 444     101550 444     101550 444     101550 444     1 | ログイン名:北部 :<br>197473名王 (小) (田) 大<br>(日) サービス連携<br>フ=内容確認 = 登録完                                                                                                    | ▲厚 種(マスターユーザ)<br>2015年06月0日日<br>7     | B2721<br>ooliija15)oolij<br>BRSK012<br>•<br>• | 変更                                                                         |
| ◆ 戻 る               手川頂:                 ●「計二二                ◆「二二二                ◆「二二二                ◆「二二二                ◆「二二二                ◆「二二                ◆「二二                ◆「二                ◆「一                ◆「一                ◆「一                ◆「一                ◆「一                 ◆「一                 ◆「一                ◆「                  ◆「                                                                                <                                                                                                    |                                                                                                    | 3 者登録確認<br>▲01450 5 A ME<br>▲01450 5 A ME<br>▲01450 5 A ME<br>▲01450 5 A ME<br>▲1 管理<br>全録確認<br>明君権限を入力 ■利用口座・限度額を入づ<br>大応い。<br>れたいールで増取したさい。<br>お等数的のプランドするで考验です。<br>そも違いののプランドするで考验です。<br>そう違いのでいた。<br>本で増加したさい。                                                                                                    | ログイン名:北部:<br>(37)(733年版 例 副 大<br>(15) サービス連携<br>(15) 中一ビス連携<br>(15) 中一ビス連携<br>(15) 中内容確認 = 登録完)                                                                                                    | А₿ Щ(үдЭ-д-У)<br>2015фобДот⊟<br>7     | B(72)1<br>0045(315)0517<br>BR3K012<br>•<br>•  | <b>変更</b> 登録内容をご確認のうえ、「確認用パスワード」、<br>ンタイムパスワード」を入力後、「実行」ボタン<br>クリックしてください。 |
|                                                                                                    |                                                                                                    | 3 古登録確認     201550 3405     101550 3405     101550 3405     101550 3405     10150 3405     10150 3405     10150 3405     10150 3405     10150 3405     10150 3405     10150 3405     10150 3405     10150 3405     10150 3405     10150 3405     10150 3405     10150 3405     10150 3405     10150 3405     10150 3405     10150 340     10150 340     10150 340     10150 340     10150 340     10150 340     10150 340     10150 340     10150 340     10150 340     10150 340     10150 340     10150 340     10150     10150 340     10150 340     10150 340     10150 340     10150 340     10150 340     10150 340     10150 340     10150 340     10150 340     10150 340     10150 340     10150 340     10150 340     10150 340     10150 340     10150 340     10150 340     10150 340     10150 340     10150 340     10150 340     10150 340     10150 340     10150 340     10150 340     10150 340     10150 340     10150 340     10150 340     10150 340     10150 340     10150 340     10150 340     10150     10150     10150 340     10150     10150     10150     10150     10150     10150     10150     10150     10150     10150     10150     10150     10150     10150     10150     10150     10150     10150     10150     10150     10150     10150     10150     10150     10150     10150     10150     10150     10150     10150     10150     10150     10150     10150     10150     10150     10150     10150     10150     10150     10150     10150     10150     1015     10150     1015     1015     1015     1015     1015     1015     1015     1015     1015     1015     1015     1015     1015     1015     1015     1015     1015     1015     1015     1015     1015     1015     1015     1015     1015     1015     1015     1015     1015     1015     1015     1015     1015     1015     1015     1015     1015     1015     1015     1015     1015     1015     1015     1015     1015     1015     1015     1015     1015     1015     1015     1015     1015     1015     1015     1015     1015     1015     1015     1015     1015     1015     1015     1015 | ログイン名:北部 :<br>197473名王 (小田) 大<br>(日) サービス連携<br>19 = 内容確認 = 登録完<br>20 = 内容確認 = 登録完                                                                                                    | А₿ Щ(ү2,9-2-У)<br>2015фобДот⊟<br>7    | 827-21<br>0945-31520545<br>BRSK012<br>•<br>•  | <b>変更</b>                                                                  |
| <ul> <li>(東)</li> <li>(東)</li> <li>(中)</li> <li>(中)</li> <li>(+)</li> <li>(+)</li></ul>                                                                                                    |                                                                                                    | 3 古登録録確認     201550 3400     201550 3400     201550 3400     201550 3400     201550 3400     20150 3400     20150 3400     20150 3400     20150 3400     20150 3400     20150 3400     20150 3400     20150 3400     20150 3400     20150 3400     20150 3400     20150 3400     20150 3400     20150 3400     20150 3400     20150 3400     20150 3400     20150 3400     20150 3400     20150 3400     20150 3400     20150 3400     20150 3400     20150 3400     20150 3400     20150 3400     20150 3400     20150 3400     20150 3400     20150 3400     20150 3400     20150 3400     20150 3400     20150 3400     20150 3400     20150 3400     20150 3400     20150 3400     20150 3400     20150 3400     20150 3400     20150 3400     20150 3400     20150 3400     20150 3400     20150 3400     20150 3400     20150 3400     20150 3400     20150 3400     20150 3400     20150 3400     20150 3400     20150 3400     20150 3400     20150 3400     20150 3400     20150 3400     20150 3400     20150 3400     20150 3400     20150     20150 3400     20150 3400     20150 3400     20150 3400     20150 3400     20150 3400     20150 3400     20150 3400     20150 3400     20150 3400     20150 3400     20150 3400     20150 3400     20150 3400     20150 3400     20150 3400     20150 3400     20150 3400     20150 3400     20150 3400     20150 3400     20150 3400     20150 3400     20150 3400     20150 3400     20150 3400     20150 3400     20150 3400     20150 3400     20150 3400     20150 3400     20150     20150     20150     20150     20150     20150     20150     20150     20150     20150     20150     20150     20150     20150     20150     20150     20150     20150     20150     20150     20150     20150     20150     20150     20150     20150     20150     20150     20150     20150     20150     20150     20150     20150     20150     20150     20150     20150     20150     20150     20150     20150     20150     20150     20150     20150     20150     20150     20150     20150     20150     20150     20150     20150     20150     20150 | ログイン名:北部 :<br>(37) (元年年 所 副 大<br>(57) (元年年 所 副 大<br>(57) (二年 7) (57) (57) (57) (57) (57) (57) (57) (                                                                                                    | А₿ Щ(ү2,9-2-У)<br>2015фобДот⊟<br>7    | B2721<br>004531520512<br>BRSK012<br>•<br>•    | <b>変更</b>                                                                  |
| ◆ 戻 る             ・             ・                                                                                                    |                                                                                                    |                                                                                                    | ログイン名:北部 :<br>(学イン名:北部 :<br>(学イン2連携)<br>(学・サービン2連携)<br>(学・サービン2<br>(学・サービン2<br>(学・サービン2<br>(学))<br>(学))<br>(学 | А₿ Щ(ү2,9-2-У)<br>2015фобДот⊟<br>7    | B2721<br>094531520512<br>BR3K012<br>•<br>•    | <b>変更</b>                                                                  |
| <ul> <li>(東る)</li> <li>(日本)</li> <li>(日本)</li>     &lt;</ul>                                                                                                    | エリー     マ 利用     の     の     の     の     の     の     の     の     の     の     の     の     の     の     の     の     の     の     の     の     の     の     の     の     の     の     の     の     の     の     の     の     の     の     の     の     の     の     の     の     の     の     の     の     の     の     の     の      の      の       の      の      の      の      の       の       の       の       の       の       の       の       の       の       の       の       の       の       の       の       の       の       の        の        の        の        の         の         の         の |                                                                                                    | ログイン名: 北部 :<br>「予クイン名: 北部 :<br>「一一一一 ンス選携<br>) = 内容確認 = 登録完:                                                                                                    | A夢 様(マスターユーザ)<br>2015年06月01日<br>7     | BRSK012                                       | 変更                                                                         |
| ・ 戻 る   ・ 戻 る   ・ 戻 る <p< td=""><td>★ 見ました。 ★ 内田市 ★ 市場 ★ 市場</td><td></td><td>ログイン名: 北部 :<br/>「マイン名: 北部 :<br/>「マインスネス 例 ()) 大<br/>() マークススネス<br/>) = 内容確認 = 登録完<br/>S曲内容</td><td>大臣 種(マスターユーザ)<br/>2015年06月01日<br/>7</td><td>BRSK012</td><td>変更<br/>登録内容をご確認のうえ、「確認用パスワード」、<br/>ンタイムパスワード」を入力後、「実行」ボタご<br/>クリックしてください。</td></p<> | ★ 見ました。 ★ 内田市 ★ 市場 ★ 市場                                                                                                    |                                                                                                    | ログイン名: 北部 :<br>「マイン名: 北部 :<br>「マインスネス 例 ()) 大<br>() マークススネス<br>) = 内容確認 = 登録完<br>S曲内容                                                                                                    | 大臣 種(マスターユーザ)<br>2015年06月01日<br>7     | BRSK012                                       | 変更<br>登録内容をご確認のうえ、「確認用パスワード」、<br>ンタイムパスワード」を入力後、「実行」ボタご<br>クリックしてください。     |
| <ul> <li>(東る)</li> <li>(東る)</li> <li>(一)</li> <li>(一)</li> <li>(□)</li> <li>(□)</li> <li>(□)</li> <li>(□)</li> <li>(□)</li> <li>(□)</li> <li>(□)</li> <li>(□)</li> <li>(□)</li> <li>(□)</li> <li>(□)</li> <li>(□)</li> <li>(□)&lt;</li></ul>                                                                                                    | ★ 見ました。 ★ 内田市 第 第 第 第 第 第 第 第 第 第 第 第 第 第 第 第 第 第 第                                                                                                    |                                                                                                    | ログイン名: 北部 ;<br>「下げご知道 「 」 大<br>一 亡 サービス連携<br>つ = 内容確認 = 登録宅<br>交通内容                                                                                                    | А₿ Щ(マ29-1-У)<br>2015ФобДотВ<br>7     | BRSK012                                       | 変更<br>登録内容をご確認のうえ、「確認用パスワード」、<br>ンタイムパスワード」を入力後、「実行」ボタン<br>クリックしてください。     |
| <ul> <li>(東る)</li> <li>(東る)</li> <li>(一)</li> <li>(一)</li> <li>(□)</li> <li>(□)</li> <li>(□)</li> <li>(□)</li> <li>(□)</li> <li>(□)</li> <li>(□)</li> <li>(□)</li> <li>(□)</li> <li>(□)</li> <li>(□)</li> <li>(□)</li> <li>(□)</li> <li>(□)</li> <li>(□)</li> <li>(□)</li> <li>(□)</li> <li>(□)</li> <li>(□)&lt;</li></ul>                                                                                                    |                                                                                                    |                                                                                                    | ログイン名:北部 :<br>(************************************                                                                                                    | АБ Ц(ч29-1-√)<br>2015406月01日<br>7     | BREKO12                                       | を 要 登録内容をご確認のうえ、「確認用パスワード」、 ンタイムパスワード」を入力後、「実行」ボタご クリックしてください。             |
| <ul> <li>(東る)</li> <li>(東る)</li> <li>(一)</li> <li>(一)</li> <li>(□)</li> <li>(□)</li> <li>(□)</li> <li>(□)</li> <li>(□)</li> <li>(□)</li> <li>(□)</li> <li>(□)</li> <li>(□)</li> <li>(□)</li> <li>(□)</li> <li>(□)</li> <li>(□)</li> <li>(□)</li> <li>(□)</li> <li>(□)</li> <li>(□)</li> <li>(□)</li> <li>(□)</li> <li>(□)</li> <li>(□)</li> <li>(□)</li> <li>(□)&lt;</li></ul>                                                                                                    |                                                                                                    | 日本 登録 保留   日本 登録 保留   日本 登録 本語   日本 2 日本 2 日本 2 日本 2 日本 2 日本 2 日本 2 日本 2                                                                                                    | ログイン名:北部 :<br>(************************************                                                                                                    | АБ Ц (ч29-1-У)<br>2015406Д01В<br>7    | BRSK012                                       | 変更<br>登録内容をご確認のうえ、「確認用パスワード」、<br>ンタイムパスワード」を入力後、「実行」ボタご<br>クリックしてください。     |
| <ul> <li>◆ 戻 る</li> <li>◆ 戻 る</li> <li>◆ 戸川頁 ご</li> <li>◆ : 北倉</li> <li>◇ ホーム</li> <li>◇ 利用者</li> <li>◇ 利用者</li> <li>◇ 利用者</li> <li>◇ 利用者</li> <li>○ 利用者</li> <li>○ ○ ○ ○ ○ ○ ○ ○ ○ ○ ○ ○ ○ ○ ○ ○ ○ ○ ○</li></ul>                                                                                                    |                                                                                                    | 日本部ののである         1000000000000000000000000000000000000                                                                                                    | ログイン名: 北部 :<br>マックス: 北部 :<br>マックス: 北部 :<br>(1) ・ ・ ・ ・ ・ ・ ・ ・ ・ ・ ・ ・ ・ ・ ・ ・ ・ ・ ・                                                                                                    | АБ В (ч29-2-У)<br>2015406, Лот В<br>7 | BRSK012                                       | 変更 登録内容をご確認のうえ、「確認用パスワード」、<br>ンタイムパスワード」を入力後、「実行」ボタン<br>クリックしてください。        |

| :北都銀行/                                            | HOKUTO BANK                                                       | ログイン名:北都 太郎                   | 様(マスターユーザ) ログアウト      |
|---------------------------------------------------|-------------------------------------------------------------------|-------------------------------|-----------------------|
| ☆ ホーム 📄 明細照会                                      | <ul> <li>(2法×189-2×</li> <li>(2: → 資金移動)</li> <li>○ 承認</li> </ul> | 文字サイズを変更 小 田 大<br>理 白白 サービス連携 | 2015年06月01日 09時31分05秒 |
| ↓ 利用者管理 》利用者                                      | 全發結果                                                              |                               | BRSK013               |
| <ul> <li>利用者基本情報を入力 »</li> </ul>                  | 利用者権限を入力 »> 利用口座・限度額                                              | を入力 ≥ 内容確認 ≥ 登録完了             |                       |
| 以下の内容で利用者情報を登録しまし<br>サービス利用権限については対象の利<br>利用者基本情報 | た。<br>川用者が次回サービス利用時に有効になります。                                      |                               | ر<br>الالالي (        |
| 利用者基本情報                                           |                                                                   | 登録内容                          |                       |
| ログインID                                            | id_ichiro                                                         |                               |                       |
| ログインバスワード                                         | 〇ログイン時に強制変更する                                                     |                               |                       |
|                                                   |                                                                   |                               |                       |

登録結果をご確認ください。